# **Creating a Parent Pin:**

1.Open Internet Explorer and browse to <u>https://myci.csuci.edu</u> or connect through <u>www.csuci.edu</u> and click on the

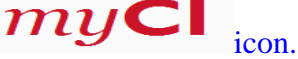

- 2.On the sign-in page, enter your User ID and password to log in. Both are case sensitive. If you forgot your password click "Forgot Password."
- 3. After you have logged into your myCI, a webpage containing your email, files, and records will be displayed. Under **My Account** click on "CI Records." This link will take you to your self-service page.
- 4. To access the CashNet website:
  - a. Click on "Make a payment" under the Finances Section
  - b. Click on "Login to CashNet"

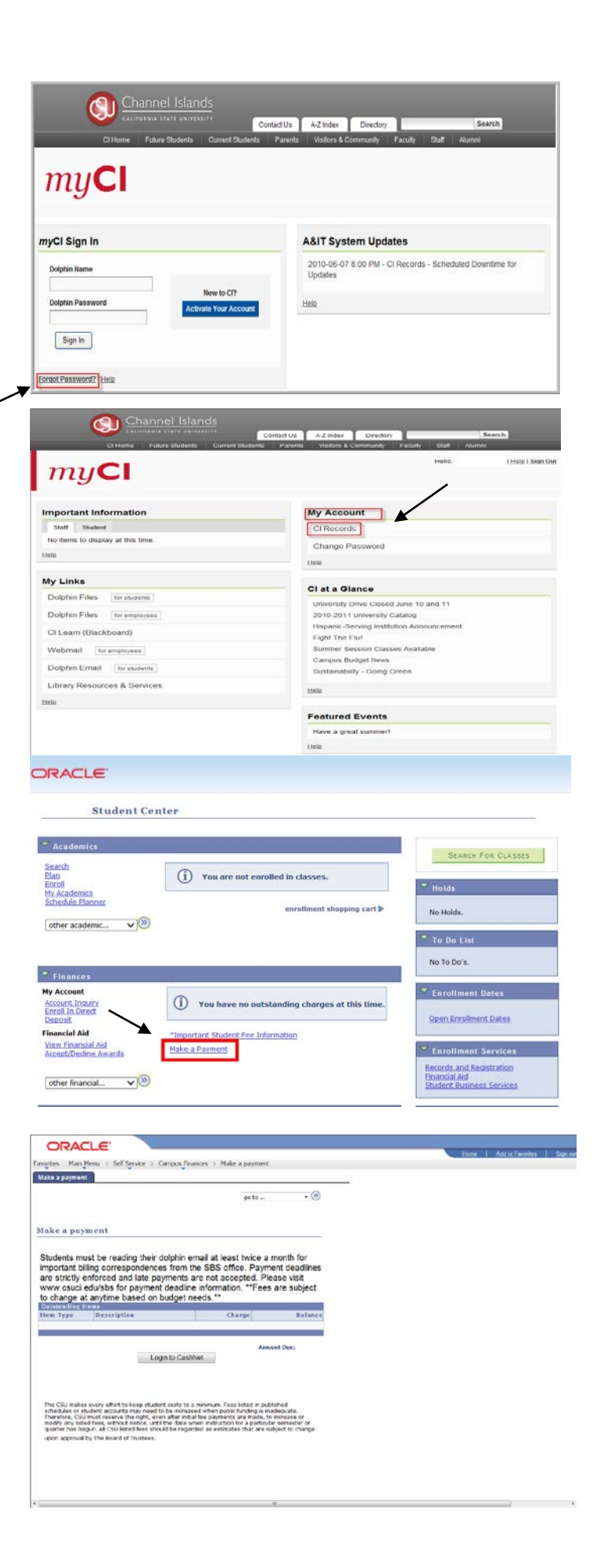

#### You have now entered the CashNet website:

#### Creating the Parent Pin:.

- 5. Click on "Add New" in the Parent Pins section. A new screen will pop up.
- Fill in all the requested information.
  - a. *Parent Pin*: This can be letters and/or numbers. There is no requirement to have both.
  - b. *Email Address*: Enter the parent's email.
  - c. *Password*: This must be a minimum of 8 characters with two characters being numbers.
  - d. *Confirm password:* Re-enter the password you created in the previous step.
  - e. *Can this person login:* Make sure the yes box is filled in, to allow the parent to access the payment option.
  - f. *Can this person get bill notification by email:* At this time, CSU Channel Islands is only able to send billing notices to the student's dolphin email address. The student can forward these correspondences to a primary email account. Students can also obtain balance information through "myCI" 24 hours a day.

### Link for parents to login to:

Once the parent pin has been set up, parents must use the following link:

## https://commerce.cashnet.com/csucipay

- If the parent has issues with his/her password or pin, they must contact the student to reset this information. For security purposes, CSU Channel Islands staff and CashNet staff can not retrieve this information.
- With a parent pin, authorized users only have access to make payments, payment history and balance on the student accounts. They do NOT have access to financial aid, grades, or other online student information.

\**Note:* There is no "back" option to go to the prior screen. If you want to access a different part of CashNet you must use the red toolbar at the top of the page. Just click on the option you want. <u>\*CAUTION</u>: The system will allow you to pay less than the full amount of fees owed, but failure to pay all registration fees by the deadline will result in you being dropped from your classes.

For your own security, always remember to log out of CashNet & mycl when you are done using the system.

|                                                                                                    |                                             |                                                                    | CSUCI eChe                          | ck Paymen                      | ıts                   |               |
|----------------------------------------------------------------------------------------------------|---------------------------------------------|--------------------------------------------------------------------|-------------------------------------|--------------------------------|-----------------------|---------------|
| Your Account                                                                                                    |                                             | Your Bills                                                         |                                     | View A                         | MI                    |               |
| Current Balance                                                                                                    | \$50.00                                     | There are no bills for y                                           | ou to view at this time             | K.                             |                       |               |
| (Zero or medit balances are not disponent)<br>Click here to pay by electronic chick.<br>Click here to pay by credit card.                                                                                                    |                                             | Saved Payment Moth                                                 | adis<br>ment methods.               |                                |                       |               |
| Your Recent Payments                                                                                                    | View All                                    |                                                                    |                                     |                                |                       |               |
| You have no recent payments.                                                                                                    |                                             |                                                                    |                                     |                                |                       |               |
| Parent PINs                                                                                                    | Add New                                     |                                                                    |                                     |                                |                       |               |
| You currently have no Parent PINs set up.<br>Note: After setting up a Parent PIN account, make s                                                                                                    | sure to                                     |                                                                    |                                     |                                |                       |               |
| You controlly have no Planet PNs set up.<br>Note: A find setting up a Parent PNs set up.<br>Instein A find on setting up a Parent PN account, make a<br>provide hall ong no sub-parental website address<br>the user. The website address for Parent PN users i<br>into its: https://commerce.cashnet.com/csucpay.                                                                                                    | sure to<br>ess to<br>to log                 |                                                                    |                                     |                                |                       |               |
| You controlly have no Parent PNs set up. Note: After setting up a Parent PNs set up. Note: After setting up a Parent PNs setsup, and website address for Parent PN users. The volte address for Parent PN users in the user. The voltes address for Parent PN users into users. The voltes address for Parent PN users into users. Control of the parent PN address for the parent PN users into users.                                                                                                    | sure to<br>as s to<br>to log                | sccount view bills                                                 | make payment                        | shopping car                   | rt help               | sign          |
| You contently have no Parent PNs set up.<br>Note: A final setting up a Parent PN account, muke<br>monoide hat log no manage parameter, and weaking address<br>the uses. The website address for Parent PN users<br>are set into a setting and the setting address of the setting<br>the set into a setting address of the setting address of the setting<br>website address of the setting address of the setting address of the setting<br>the setting address of the setting address of the setting address of the setting<br>the setting address of the setting address of the setting address of the setting<br>the setting address of the setting address of the setting address of the setting<br>the setting address of the setting address of the setting address of the setting<br>the setting address of the setting address of the setting address of the setting<br>the setting address of the setting address of the setting address of the setting<br>address of the setting address of the setting address of the setting<br>address of the setting address of the setting address of the setting<br>address of the setting address of the setting address of the setting<br>address of the setting address of the setting address of the setting<br>address of the setting address of the setting address of the setting<br>address of the setting address of the setting address of the setting<br>address of the setting address of the setting address of the setting address of the setting address of the setting<br>address of the setting address of the setting addres | une to<br>ses to<br>to log                  | iccount view bits                                                  | make payment                        | shopping car                   | nt help<br>CSUCIe     | sign<br>Paym  |
| You controlly have no Parent PNs set up.<br>Note: After sating up & Parent PNs set up.<br>Internet Pin and parent Pin account, make a<br>provide he log no many passeed, and wester a data<br>the use: The webrie address for Parent Pin users i<br>to is: <u>Ittps://commence.cashnet.com/csuciay</u> .                                                                                                    | une to<br>to log                            | secount view bills                                                 | make payment                        | shopping car                   | t help<br>CSUCIe      | sign<br>Paym  |
| You controlly have no Patent PNs set up.<br>Note: A data setting up a Patent PNs set up.<br>Note: A data setting up a Patent PNs users in the setting address for Patent PNs users in the setting address for Patent PNs users in the set in the setting address for Patent PNs users in the set in the setting address for Patent PNs users in the setting address for Patent PNs users in the setting address for Patent PNs users in the setting address for Patent PNs users in the setting address for Patent PNs users in the setting address for Patent PNs users in the setting address for Patent PNs users in the setting address for Patent PNs users in the setting address for Patent PNs users in the setting address in the set of Patent PNs users in the set of Patent PNs users in the set of PNs users in the set of PAtent PNs users in the set of PAtent PNs users in the set of PAtent PNs users in the set of PAtent PNs users in the set of PNs users in the set of PAtent PNs users in the set of PAtent PNs users in the set of PAtent PNs users in the set of PAtent PNs users in the set of PAtent PNs users in the set of PNs users in the set of PNs users in the set of PNs users in the set of PNs users in the set of PNs users in the set of PNs users in the set of PNs users in the set of PNs users in the set of PNs users in the set of PNs users in the pNs users in the pNs users                                     | your s                                      | payment history, an                                                | make payment                        | shopping car                   | t help<br>CSUCIe      | sign<br>Payme |
| You controlly have no Patent PNs set up.<br>Note: Address stimu ya a Patent PNs set up.<br>Index Address Store Patent PN account, muse<br>provide ha folyo manage pastronde and which a did<br>the user. The website address for Patent PN users<br>into its <u>TREPUTCOMMERC catholic conferences</u><br>(CHARNEL SLANDER<br>ECHANNEL ISLANDER<br>stice about Parents or Authorized Users:<br>writte or Authorized Users have access only to r<br>site yed hOT have access to financial aid, grades<br>went PN<br>mi Address                                                                                                    | sure to<br>to bog                           | scccust view bills<br>payment history, an<br>e student information | make paymeet<br>d balance on the st | shopping car<br>tudent account | t help<br>CSUCIe      | sigo<br>Paym  |
| You courtry have no Patent PNs set up.<br>Note: A fair sating up 6 Patent PNs set up.<br>Interest fair sating up 6 Patent PN account, mole<br>provide ha log no. A passeed, and weishigh address<br>the user. The website address for Patent PN super-<br>set is the set of the satisfiest of the satisfiest of the sa                               | your s                                      | sccount view bills                                                 | make payment                        | shopping car                   | t help<br>CSUCIe<br>L | sign<br>Paym  |
| You controlly have no Patent PNs set up.<br>Here: Adversaring up a Patent PNs set up.<br>Here: Adversaring up a Patent PNs up a set up a patent PNs up a set up a set up                                      | your s<br>nake payment,<br>, or other onlin | payment history, and                                               | make payment                        | shopping car                   | t hep<br>CSUCIe<br>L  | sign<br>Payme |

Troubleshooting: If you encounter a message that states "Parent PIN already exists" you will need to edit the PIN you have entered because it is already being used by another individual. Once you add an additional character to the current PIN, click the OK button to proceed.

OK Cancel